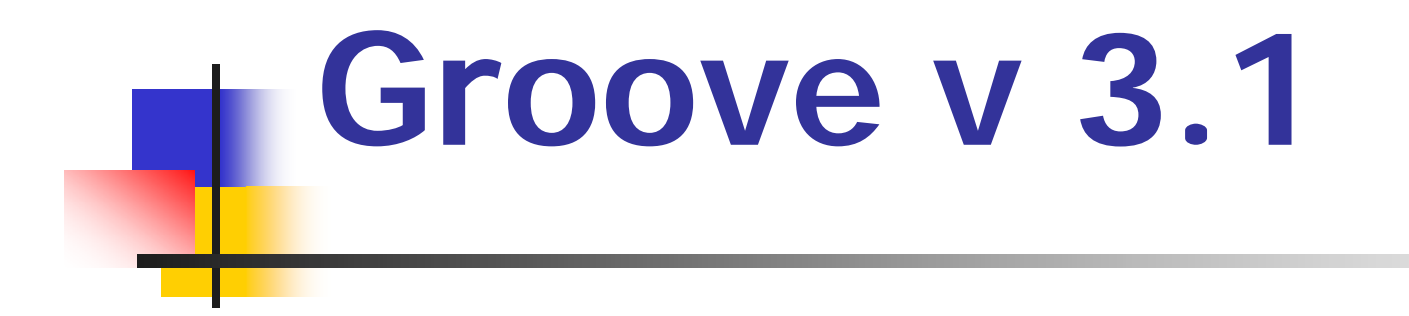

#### Présentation Et Utilisation

#### Présentation Générale

Groove est un progiciel de type « Groupware » conçu pour permettre de conduire des projets en groupe et « à distance ».

Il fait partie des logiciels de type « peer to peer » mais à structure hybride.

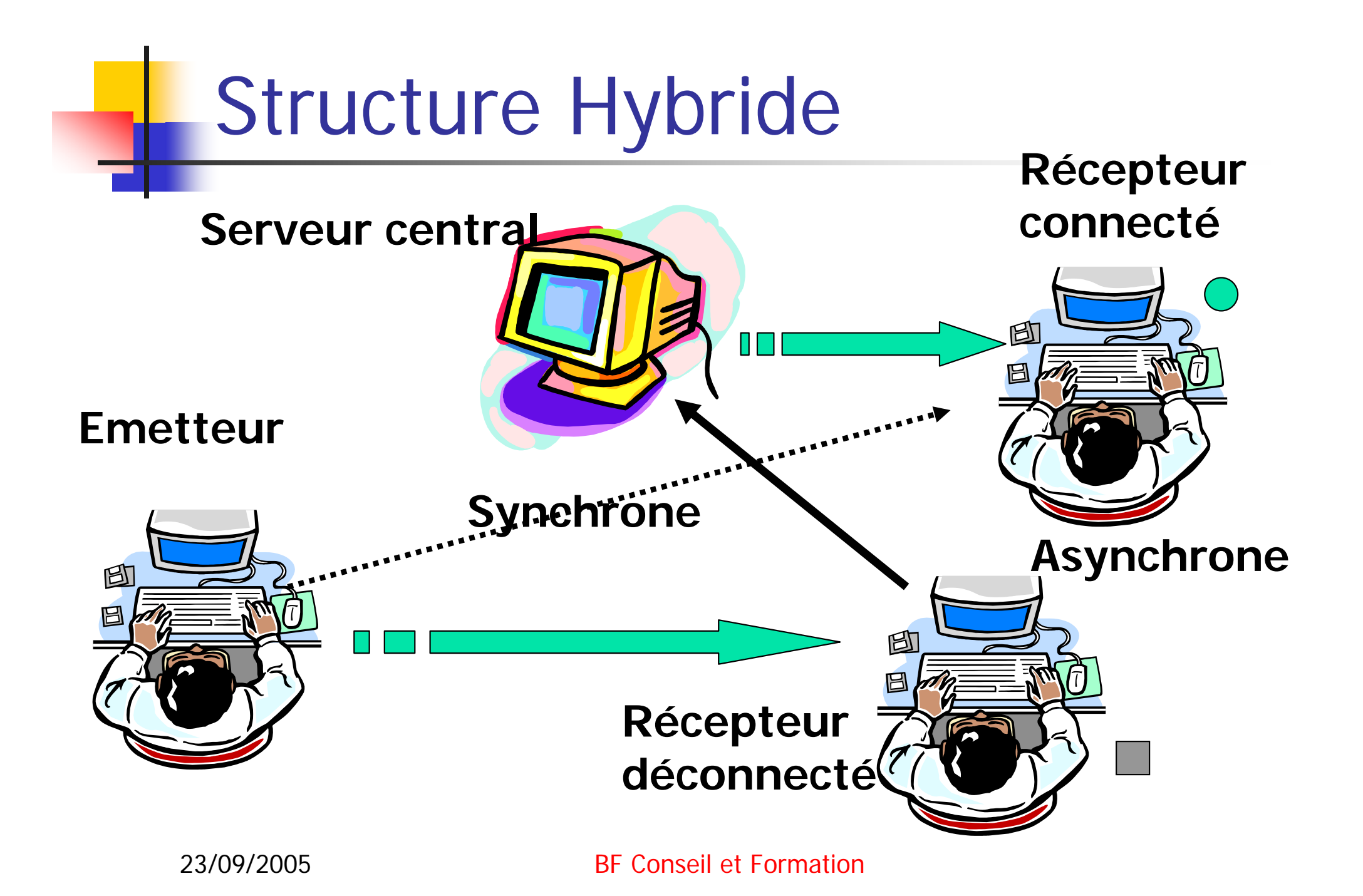

#### Structure De La Plateforme

|         |                       | Ac   | count | (com                  | ote) | Gère I<br>De Ia | 'ensemble<br>plateforme |
|---------|-----------------------|------|-------|-----------------------|------|-----------------|-------------------------|
|         |                       | Lau  |       |                       |      |                 |                         |
|         | Espace de<br>travail1 |      |       | Espace de<br>travail2 |      |                 |                         |
|         | Tool                  | Tool | Tool  | ΤοοΙ                  | Tool | Tool            |                         |
|         |                       |      |       |                       |      |                 |                         |
| 23/09/2 |                       |      | ۸X    | ЛL                    |      |                 |                         |

#### Première Prise En Mains

#### Installation Utilisation de la « Launchbar »

## Installation

- Vous connecter à <u>www.hommesetprocess.com</u>, sélectionnez « Testez groove »,
- Télécharger la dernière version de groove après avoir rempli le formulaire de téléchargement,
- A la fin de l'installation prendre un soin tout particulier pour remplir l'écran « Activate product » qui permet de saisir votre « Account » et votre mot de passe.

#### Première Mise En Route

Trois manières de procéder:

- A partir de l'icône de groove déjà présente dans la barre de tâches (basdroite),
- 2. En double cliquant sur l'icône de groove présente sur le bureau,
- 3. A partir du menu « Démarrer » puis « programmes » puis « groove ».

#### A Partir De L'icône De La Barre De Tâches

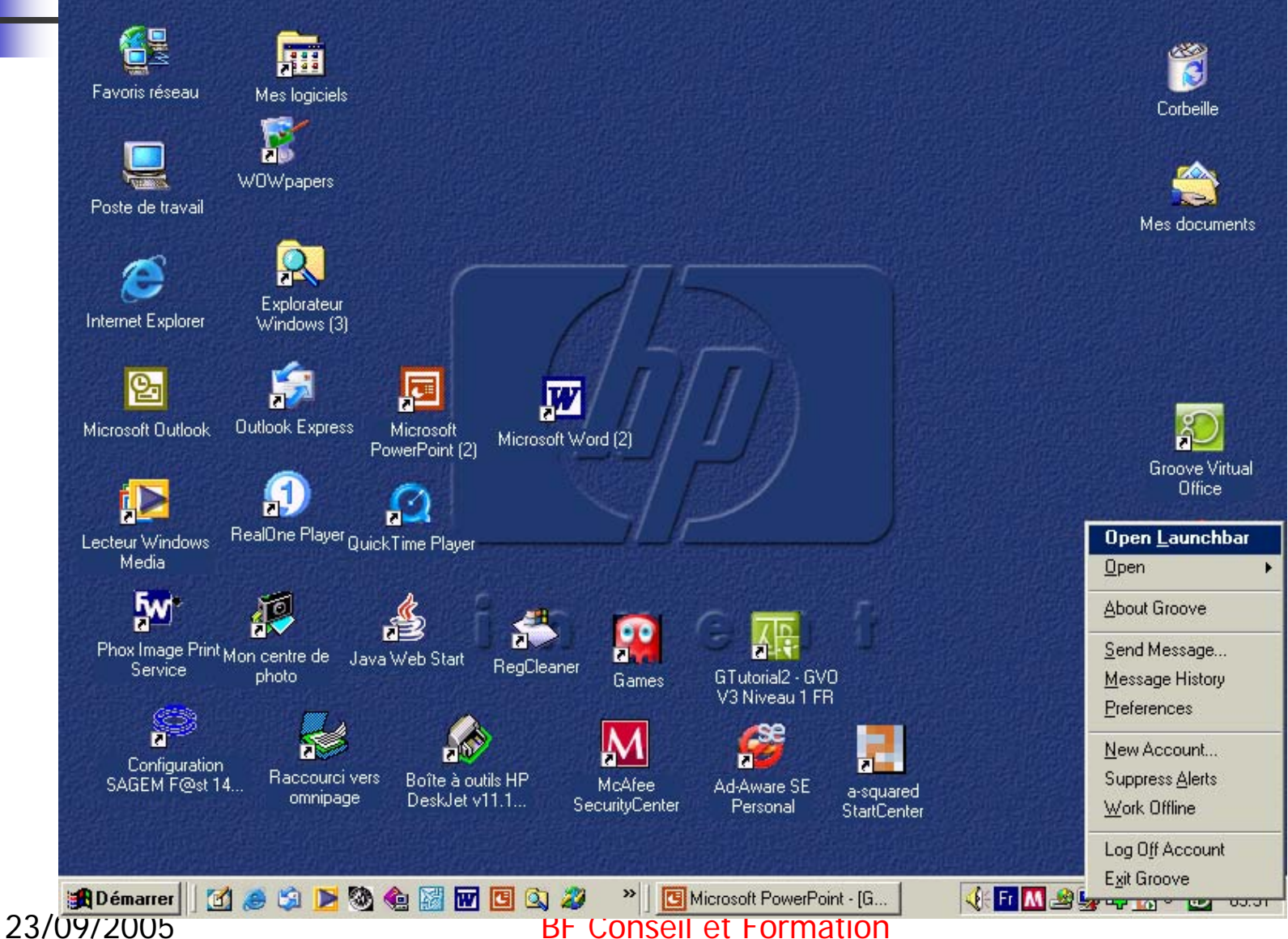

A Partir De L'icône De La Barre De Tâches

Cliquez sur l'icône (droite ou gauche),

Un menu déroulant apparaît,

Cliquez sur « Open Launchbar ».

**BF** Conseil et Formation

#### Utilisation de la « Launchbar »

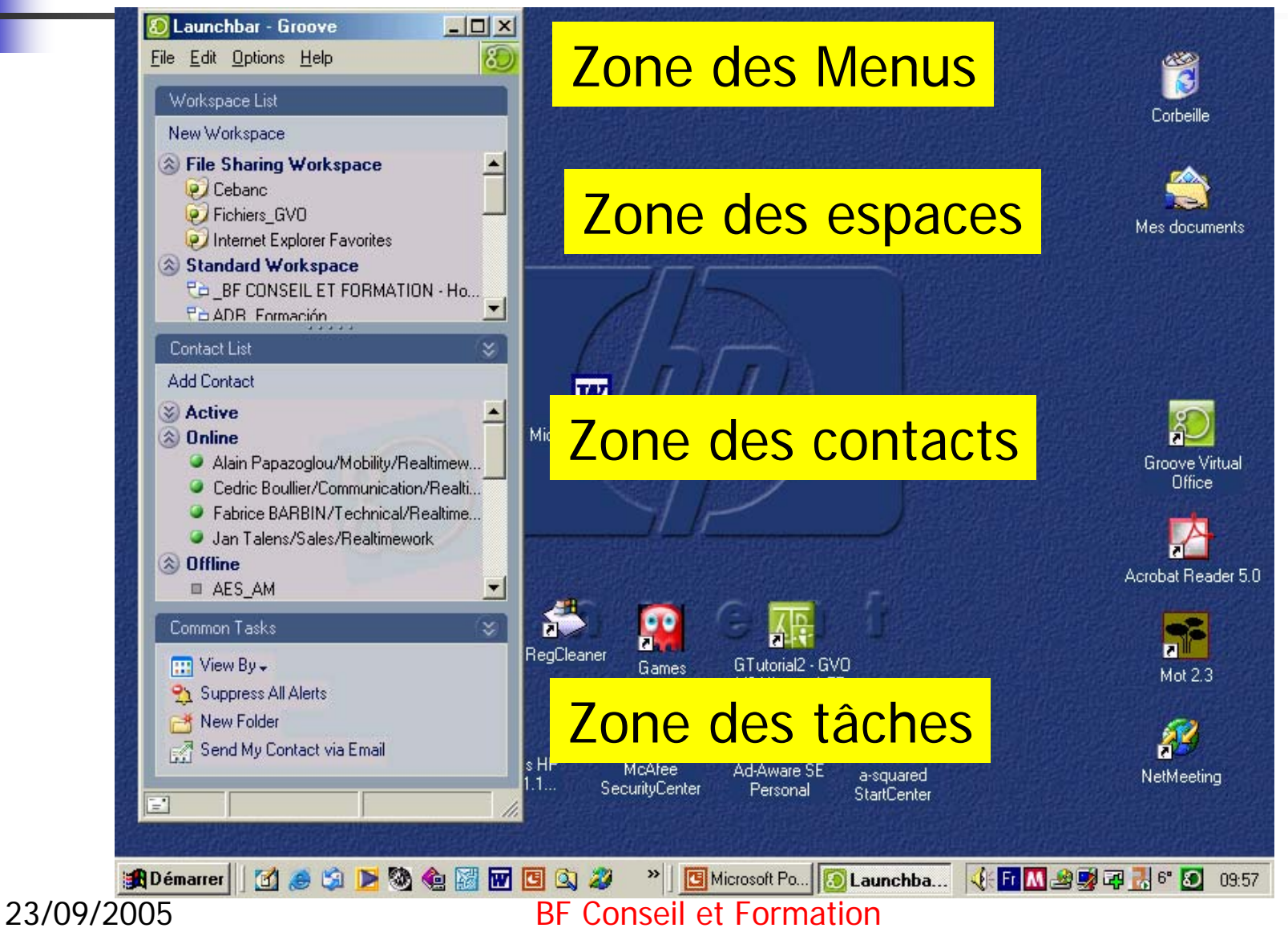

#### Utilisation de la« Launchbar »

- 4 Zones de travail :
- 1. Le menu principal.
- 2. Le menu des tâches à réaliser,
- 3. La zone de gestion des contacts,
- La zone de gestion des espaces de travail,

#### Utilisation de la « Launchbar »

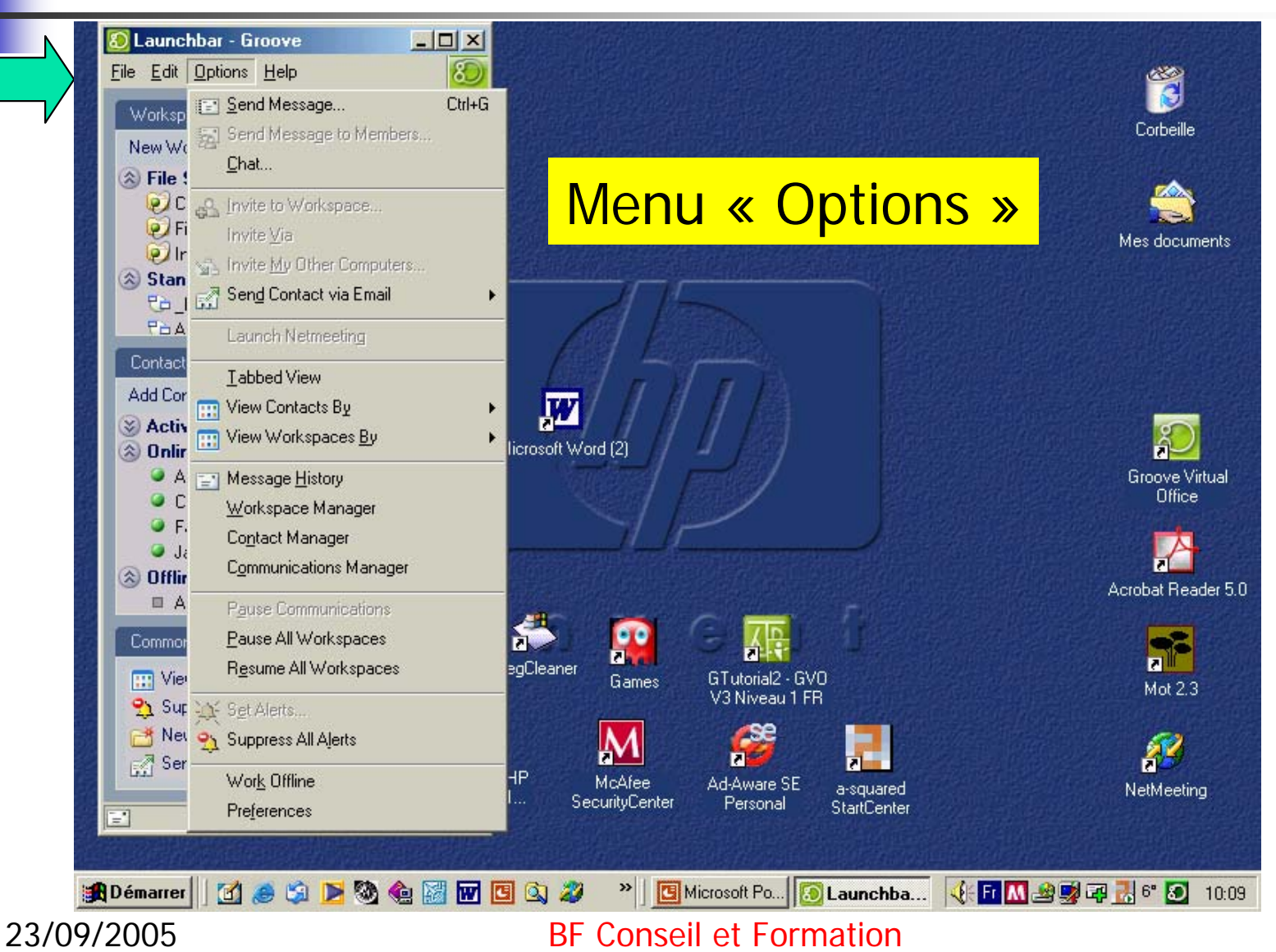

#### Utilisation de la « Launchbar »

Pour arrêter, plusieurs manières:

- Cliquez sur « File » puis sur « Close Window »,
- Cliquez sur la croix en haut et à droite de l'écran de la launchbar.

Mais attention seul la launchbar est fermée! Pas groove.

#### Utilisation de la« Launchbar »

Si vous voulez arrêter Groove :

Soit vous cliquez directement sur l'icône de groove puis sur « Exit Groove »,

Soit vous cliquez au préalable sur « Work Offline » (si vous voulez par la suite travailler en mode asynchrone) puis sur Exit Groove.

## Les Premières Choses À Faire

- Mettre à jour votre propre fiche de contact (Identities) et décider de sa publication,
- Intégrer dans votre liste de contacts les personnes avec lesquelles vous allez travailler.

Attention pour toutes ces opérations vous devez être connectés à Internet.

#### Mettre à jour votre « Identitie »

|         | Preferences                                                                                  |                                                          |         |                            |                                               | ×        |              |                          |
|---------|----------------------------------------------------------------------------------------------|----------------------------------------------------------|---------|----------------------------|-----------------------------------------------|----------|--------------|--------------------------|
|         | Identities                                                                                   | Account                                                  | Alerts  | Options                    | Synchronization                               |          |              | 1                        |
|         | Identities                                                                                   |                                                          |         |                            |                                               |          |              | Corbeille                |
|         | Fernand BEG<br>Fernand BE<br>Manager<br>BF Conseil<br>5 rue de la Va<br>MERIGNAC A<br>FRANCE | HIN<br>EGHIN<br>et Formation<br>Ilère<br>Iquitaine 33700 |         |                            | w Identity<br>Edit<br>Delete                  |          |              | Mes documents            |
|         | tel: +3360351<br><u>f.beqhin@wo</u><br>5 rue de la Va<br>MERIGNAC 3<br>FRANCE                | 3492<br><u>rldonline.fr</u><br>Ilère<br>33700            |         | Email t<br>Save t          | More   More   his Contact his Contact as File | Atten    | tion         | Groove Virtual<br>Office |
| Sélecti | onne                                                                                         | r Opti                                                   | ons     | The gro                    | oove.net public directory:                    |          |              |                          |
| Préfére | ences                                                                                        |                                                          |         | All Cor                    | al network directory:                         |          |              | Acrobat Reader 5.0       |
|         | -                                                                                            |                                                          |         | All Cor                    |                                               | ок і     |              | Mot 2.3                  |
| 23/0    | Démarrer                                                                                     | 🖞 🥭 🖏 ▶                                                  | ð 🎕 🔛 👿 | <mark>С 🔍 🎾</mark><br>Вг ( |                                               | Launchba | i Fr 📶 🧟 🛒 G | a 🛃 6° 💽 10:19           |

#### Incorporer Un Contact

| New Workspace                                                                                                    |                     |                |             |               | Co     |
|----------------------------------------------------------------------------------------------------|---------------------|----------------|-------------|---------------|--------|
| <ul> <li>File Sharing Work:</li> <li>Cebanc</li> <li>Fichiers_GVO</li> <li>Internet Explorer F</li> </ul>                                                                                | Starts With:        |                | In: Known G | roove Users 💌 | Find   |
| Standard Workspa<br>Ca_BF CONSEIL ET<br>Pa ADB Formación                                                                                                    | Full Name           | Business Email | Personal E  | mail City     | State  |
| Contact List<br>Add Contact                                                                                                    |                     |                | 2 Cł        | noisir la     | base   |
| <ul> <li>Active</li> <li>Online</li> <li>Alain Papazoglou,</li> <li>Fabrice BARBIN/'</li> <li>Jan Talens/Sales,</li> <li>Offline</li> <li>AES_AM</li> <li>Angel Castrillo Sac</li> </ul> |                     |                |             |               |        |
| Common Tasks                                                                                                    | Properties          | tact           |             | Add           | Cancel |
| ∵ View By→     Suppress All Alerts     New Folder                                                                                                    | Add Non-groove Cont |                |             |               |        |

## Incorporer Un Contact

| New Workspace                                                                                                    |                                     |                        |                          | Cort                   |
|----------------------------------------------------------------------------------------------------|-------------------------------------|------------------------|--------------------------|------------------------|
| <ul> <li>File Sharing Work:</li> <li>Cebanc</li> <li>Fichiers_GV0</li> <li>Internet Explorer F</li> </ul>                                                                                                    | Find User<br>Find User: Fernand BEG | iHIN                   | In: Groove.net Directory | Find                   |
| Standard Workspa                                                                                                    | Full Name<br>Fernand BEGHIN         | Business Email         | Personal Email           | City State             |
| Add Contact  Add Contact  Add C | 3 Cor                               | <mark>nfirmer l</mark> | e choix                  |                        |
| Common Tasks                                                                                                    | Properties                          |                        | _ 4 Clique               | <mark>r sur Add</mark> |
| Suppress All Alerts                                                                                                    | Add Non-groove Contact.             | IP McAfee              | Ad-Aware SE              | Add Cancel             |
|                                                                                                    |                                     | ··· SecurityCenter     | Personal StartCenter     | THE MAN                |

#### Gérer Ses Contacts

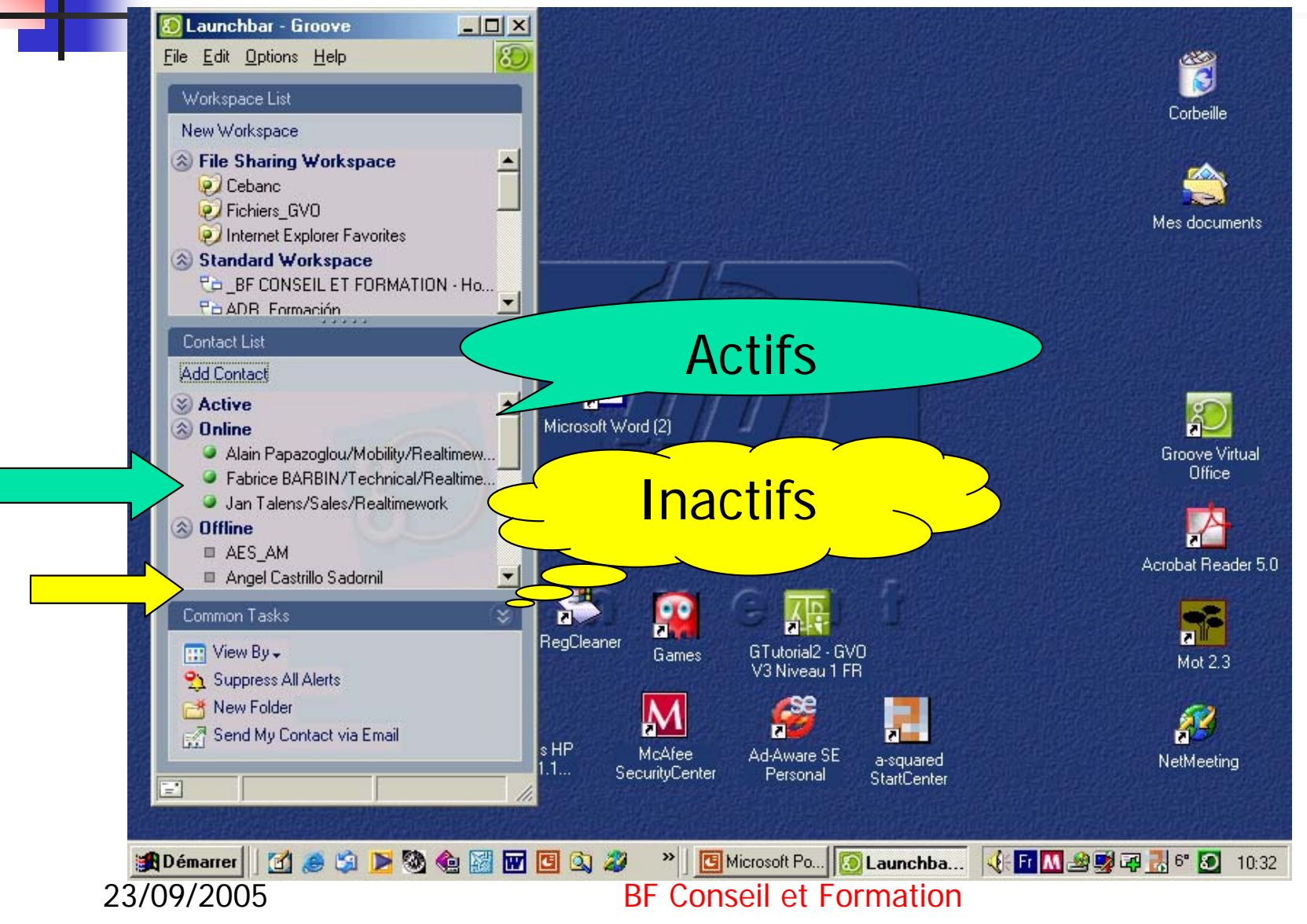

#### Gérer Ses Contacts

|      | New Workspace                                           | 🖻 Send Message - Groove          |                         |                |            |
|------|---------------------------------------------------------|----------------------------------|-------------------------|----------------|------------|
|      | Cebanc                                                  | From: Fernand BEGHIN             |                         |                | <u> </u>   |
| 義    | Fichiers_GV0                                            | To: Alain Papazoglou/Mobility/Re | altimework 💽 Add More   | B              | /les docu  |
|      | Internet Explo                                          |                                  | Mi-Mi-Section           |                |            |
|      | BF CONSEIL                                              | <u>M</u> essage:                 |                         | Check Spelling |            |
|      | PB ADB Formaci                                          |                                  |                         |                |            |
| 题    | Contact List                                            |                                  |                         |                | ACC:       |
|      | Add Contact                                             |                                  |                         |                |            |
| 50   | S Active                                                | Env                              | over un m               | nessage        |            |
|      | S Online                                                |                                  | J                       | J              |            |
|      | <ul> <li>Alain Papazog</li> <li>Fabrice BABB</li> </ul> |                                  |                         |                | Office     |
|      | 🥥 Jan Talens/S.                                         |                                  |                         |                |            |
|      | ③ Offline                                               |                                  |                         |                |            |
|      | ALS_AM                                                  |                                  |                         |                | probat Rea |
|      |                                                         |                                  |                         |                |            |
|      | Lommon Lasks                                            | Attachments:                     |                         | <u>F</u> ile   | Remove     |
|      | Send Message                                            |                                  |                         |                | Mot 2.3    |
|      | All View Contact Pi                                     |                                  |                         | <u>S</u> end   | Cancel     |
| 23   | A Invite to Worksh                                      | ace                              |                         |                |            |
|      | ALL HING IS IN SINOP                                    | s HP                             | McAfee Ad-Aware SE      | a-squared      | NetMeetir  |
| 1000 |                                                         |                                  | SecurityCenter Personal | StartCenter    |            |

Créer Et Collaborer Dans Un Espace de Travail Virtuel

> Définition Création Collaboration

# Définition

Un espace de travail (Shared Space) est un espace privé où des personnes peuvent mener à bien *des activités* communes et partager de l'information. En général l'espace de travail est créé par une personne qui invite ensuite d'autres personnes à partager cet espace.

# Définition

Les activités qui pourront être menées à bien dans cet espace dépendront uniquement **des outils** qui seront mis à disposition. Par exemple ils pourront utiliser un calendrier commun, ou encore des fichiers qui pourront être consultés seuls ou en groupe etc.

16 outils différents peuvent être incorporés dans un espace de travail.Ce sont :

- Calendar: le calendrier ou agenda,
- Contact manager: permet de maintenir une liste des contacts partagés dans l'espace,

- Discussion: permet la réalisation d'échanges classés hiérarchiquement,
- Document review: initialise la révision en groupe d'un texte,
- Files: permet le partage de fichiers, d'images ou d'URL,
- Forms: permet de créer des masques de saisie et les bases de données associées,

- Meetings: permet le pilotage de projets (agenda, participants, minutage et tâches),
- Notepad: permet la saisie et l'édition de textes en mode synchrone ou asynchrone,
- Outliner: permet de partager et de structurer des idées,

- Pictures: affiche et stocke des photos ou des images,
- Pinboard: tableau d'affichage,
- Project Manager: enregistre les tâches et les étapes d'un projet,
- Sketchpad: permet de dessiner en groupe,

- Text: permet la saisie de texte en groupe,
- Web links: permet de surfer sur internet en groupe,
- Welcome page: page d'acceuil, permet de réaliser une présentation de l'espace de travail et des outils qui le composent.

#### Créer Un Espace De Travail

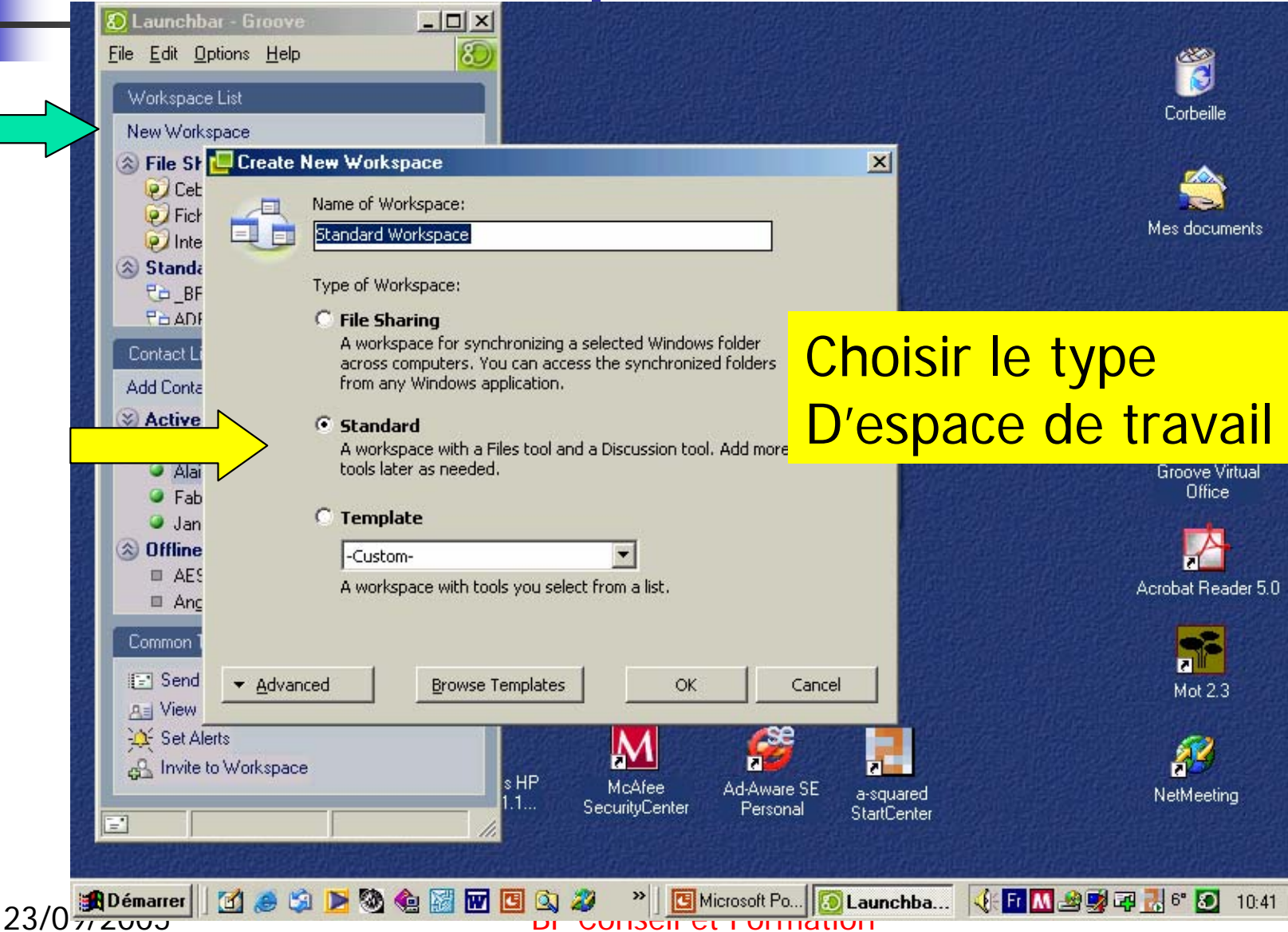

#### Créer Un Espace De Travail

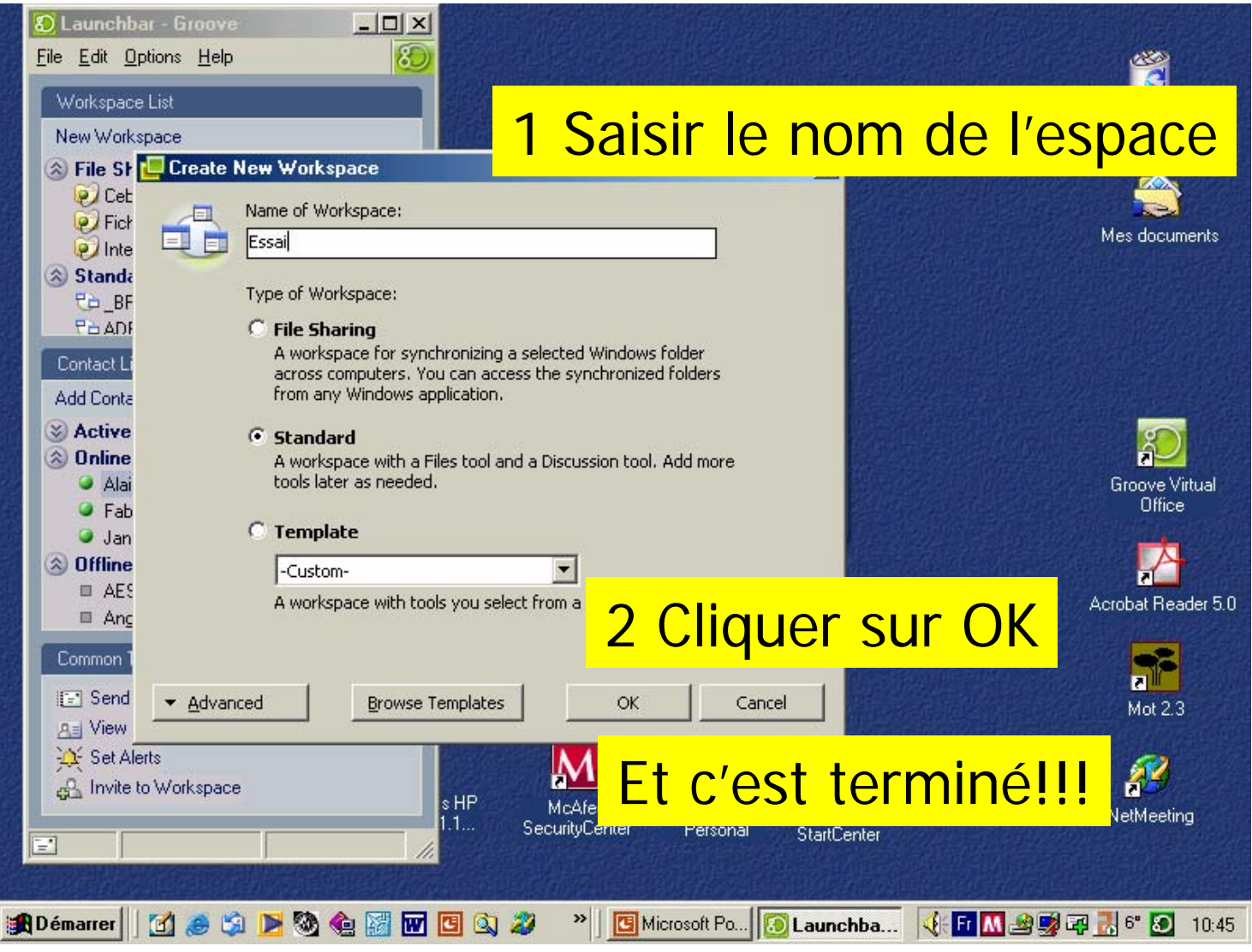

23/09/2005

BF Conseil et Formation

#### Naviguer Dans Un Espace De Travail

|         | 🔀 Essai - Files - Groove                                                                                                    |                                                                                                    |
|---------|----------------------------------------------------------------------------------------------------|----------------------------------------------------------------------------------------------------|
|         | <u>File Edit View Options Help</u>                                                                                                    | Scoore 8                                                                                                    |
|         | Files                                                                                                    | Workspace Members                                                                                                    |
|         | Image: Add Files       Image: Save Files       Image: Save Files <td< th=""><th>Ad Solution State State</th></td<> | Ad Solution State State |
|         | Zone de cont                                                                                                    |                                                                                                    |
|         |                                                                                                    | You can share this workspace<br>with someone. Type an email<br>address or contact name below to<br>sond an invitation                                                                                                    |
|         | Zone de con                                                                                                    | nmunication                                                                                                    |
|         |                                                                                                    |                                                                                                    |
|         | Zone de travail                                                                                                    | Invite to Workspace: More<br>-Enter name or email- Go                                                                                                    |
|         |                                                                                                    | 🦻 Chat 🔎 😒<br>Common Tasks 😪                                                                                                    |
|         | Folder: Files (Root Folder)                                                                                                    | Image: Second state state       Image: Second state         Image: Second state       Image: Second state         Image: Second state       Image: Second st                                                                                                    |
| Outils  | E Files 1)                                                                                                    | Invite My Other Computers                                                                                                    |
| <u></u> |                                                                                                    |                                                                                                    |
| 23/5    | 🏽 🛃 Démarrer 🛛 🛃 🍮 🗐 🔀 🍓 🔛 🐨 🖪 🔕 🌮 👋 🖪 Micro 🙆 Laun 💽 Ess                                                                                                    | 🍕 🗗 🚺 🗟 🖼 🛱 🛃 6° 🔕 10:48                                                                                                    |

#### Naviguer Dans Un Espace De Travail

A l'intérieur de l'espace de travail vous pourrez vous déplacer d'un outil à l'autre à l'aide de la barre d'outils. Quelque soit l'outil vous disposerez alors de deux zones pour communiquer (chat et messages) ainsi qu'une zone pour contrôler l'activité des participants.

#### Naviguer Dans Un Espace De Travail

Enfin vous disposerez de différents menus pour d'une part, utiliser l'outil que vous avez choisi et d'autre part, pour utiliser les fonctions générales communes à tous les outils ou celles permettant de sortir de l'espace ou de le sauvegarder.

| Envoy                                                                                                    | er une invita <sup>-</sup>                                                                                                    | tion                                                                                                    |
|----------------------------------------------------------------------------------------------------|----------------------------------------------------------------------------------------------------|----------------------------------------------------------------------------------------------------|
| Essai - Files - Groove<br><u>Fi</u> le <u>E</u> dit <u>V</u> iew <u>O</u> ptions <u>H</u> elp                                                                                                    | 면 <sub>는</sub> <u>W</u> orkspaces                                                                                                    | _ 🗆 🗶                                                                                                    |
| Files         Image: Add Files       Image: Save Files       Image: Save Files | Image: Start Session       Image: Start Session       Image: Start Session <td< td=""><td>Workspace Members<br/>In Workspace<br/>Fernand BEGHIN<br/>Online<br/>Offline</td></td<> | Workspace Members<br>In Workspace<br>Fernand BEGHIN<br>Online<br>Offline                                                               |
| 2 Préciser son rôl                                                                                                    | Workspace: Essai  Participant  Message:  Check Spelling                                                                                                    | Did you know<br>You can share this workspace<br>with someone. Type an email<br>address or contact name below to<br>send an invitation. |
| 3 Saisir un messa                                                                                                    | <mark>ge</mark>                                                                                                    |                                                                                                    |
|                                                                                                    | Attachmenter File Remove                                                                                                    | -Enter name or email-                                                                                                    |
| 4 Cliquer sur « in                                                                                                    | Vite » ance <u>confirmation</u>                                                                                                    | Common Tasks S                                                                                                    |
| Folder: Files (Root Folder)                                                                                                    | <u>1</u>                                                                                                    | Choisir le destinataire                                                                                                    |
|                                                                                                    | S Discussion                                                                                                    | Send Message to Members                                                                                                    |
|                                                                                                    | 🕼 🖬 🖪 🖾 🥔 👋 🔲 🖪 Mill 💽 Lall 🔁 Est. 💽 S 🤅<br>BF CONSEIL ET FORMATION                                                                                                    | 🧶 🖬 🔜 🛃 🛱 🔜 6° 🔊 11:01                                                                                                    |

#### Répondre à une invitation

|                                | <b>.</b>                             |                            |                                    | <b>***</b>      |                            |                                          |       |
|--------------------------------|--------------------------------------|----------------------------|------------------------------------|-----------------|----------------------------|------------------------------------------|-------|
| Mes documents                  | Mes logiciels                        | Copernic 2001<br>Basic     | Boîte à outils HP<br>DeskJet v11.1 | Tiscali         |                            |                                          |       |
|                                |                                      | <u>ò</u>                   | <u>8</u>                           | <b>.</b>        |                            |                                          |       |
| Poste de travail               | Mon choix de<br>logiciels            | Kespond To                 | Invitation - Groove                |                 | <u>? - D ×</u>             |                                          |       |
|                                | <u>a</u>                             | To:                        | Fernand BEGHIN                     |                 |                            |                                          |       |
| Services en ligne              | Visite guidée de<br>votre ordinateur | From:<br>Shared Space:     | AES_AM<br>prospection entreprises  |                 |                            |                                          |       |
| 3                              | <b>\$</b>                            | Your Role:                 | Manager                            |                 | 2110                       |                                          |       |
| Corbeille                      | Connexion facile à<br>Internet       | Message (24/1              | 0/03 11:21):                       |                 |                            |                                          |       |
| <b>E</b>                       | <b>\$</b>                            |                            | Δ                                  | ccont           | or l'in                    | vitation                                 |       |
| Internet Explorer              | Outlook Express M                    |                            |                                    | copr            |                            | vitation                                 |       |
| <b>1</b>                       | <i>i</i>                             | -                          | <b>A</b>                           | 64              |                            |                                          |       |
| Accédez à Internet<br>avec MSN | Mon centre de Pi<br>photo Pi         | Response                   | Accept                             | Decline         | Close                      |                                          |       |
|                                | M                                    | ż 🖌                        |                                    | aB              | 2                          |                                          |       |
| Favoris réseau                 | McAfee Security<br>Center            | McAfee Scan for<br>Viruses | Flash Cam                          | ava Web Start   | Raccourci vers<br>omnipage |                                          |       |
|                                |                                      |                            |                                    |                 |                            |                                          |       |
| 23/09                          | 1 🥔 🖏 📂 🖏                            | 🍖 🔣 👿 🖸                    | 🖾 🥔 👋 🕅                            | lespond To Invi | itatio                     | Fi 🛒 28 <mark>M</mark> 22 <b>Fi</b> 24 B | 13:56 |

## Suivre L'invitation

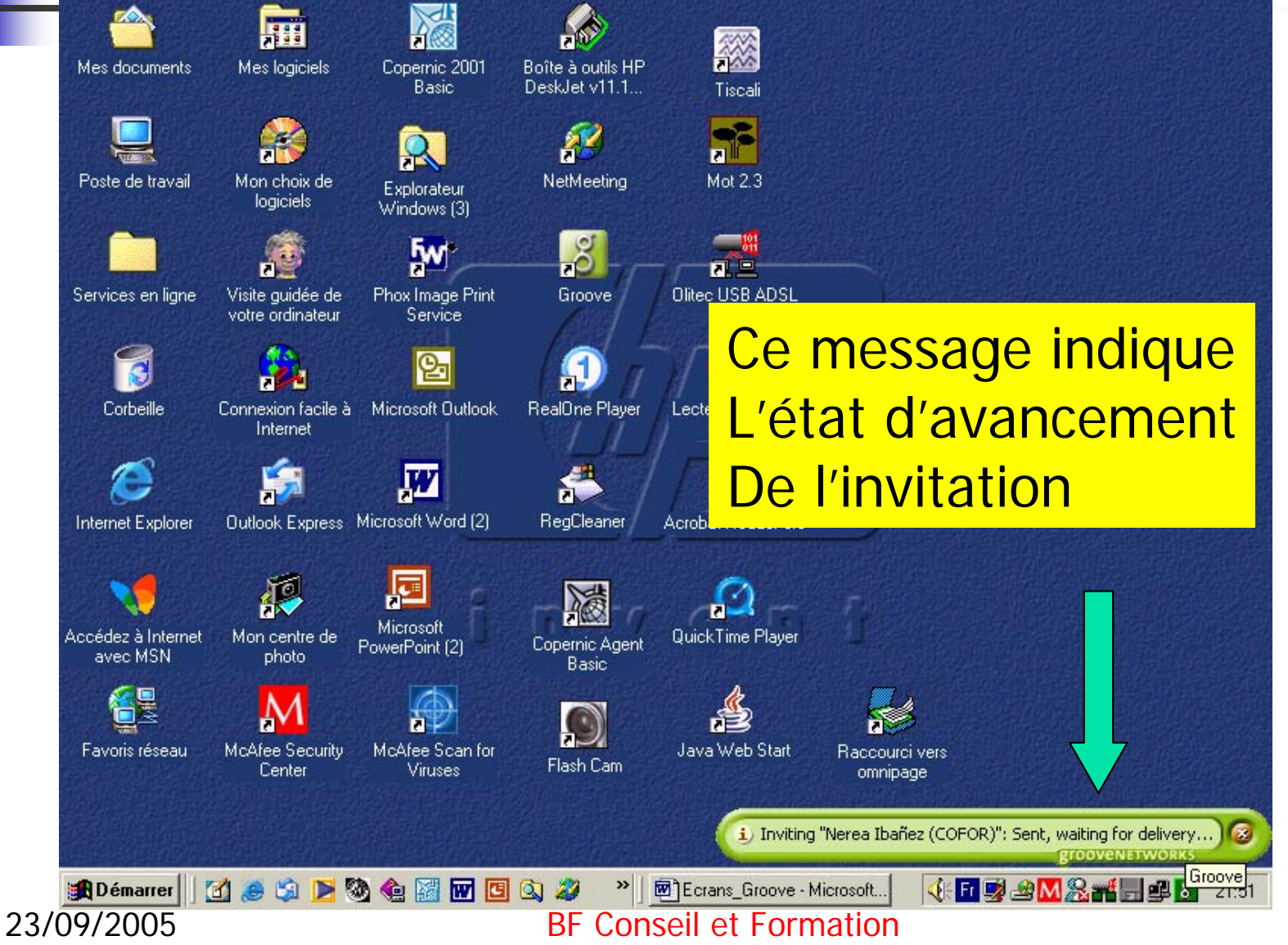

#### Manager Les Participants

Suivre l'activité, Changer le rôle, Naviguer ensemble

#### Suivre L'activité

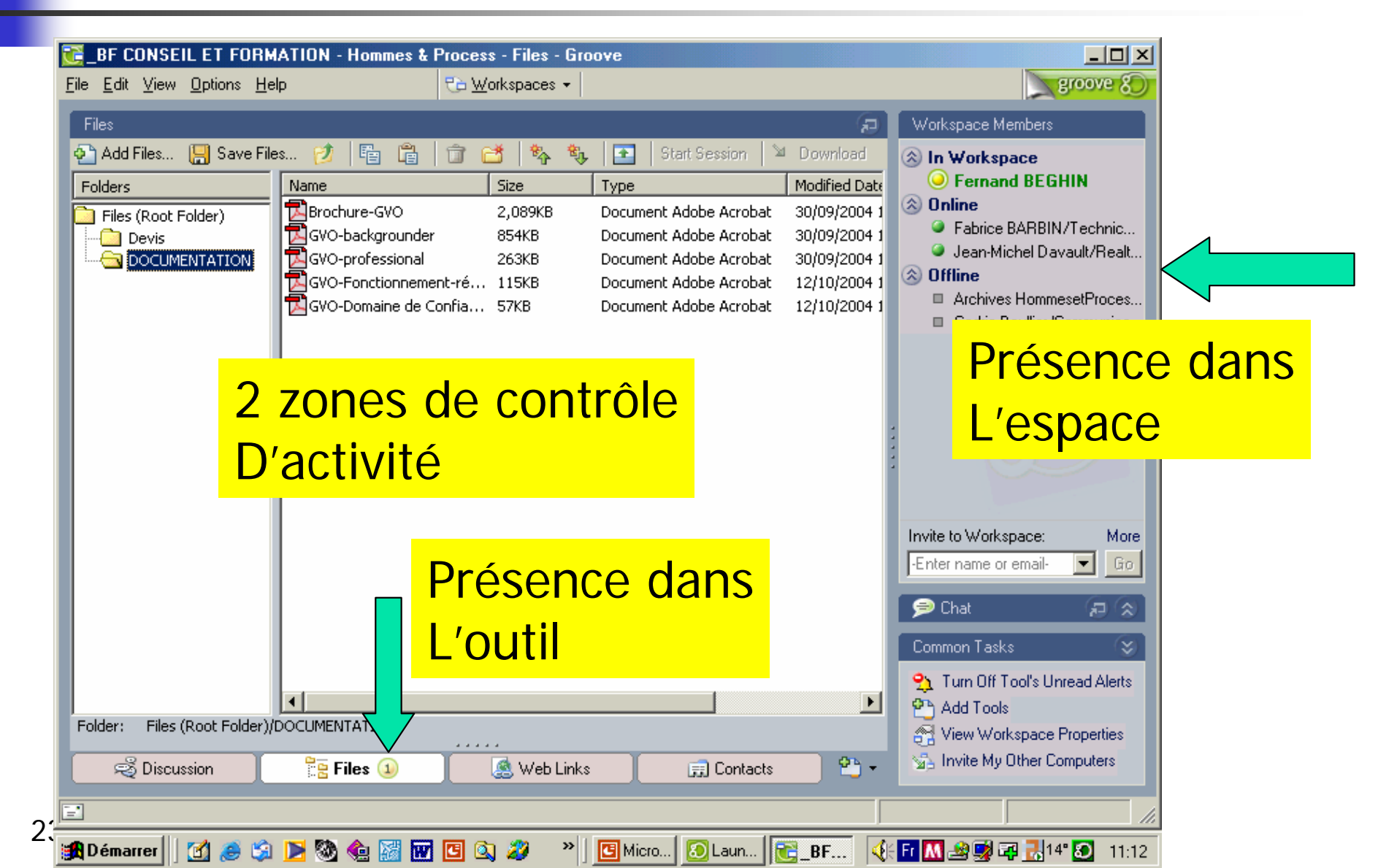

## Suivre L'activité

4 états possibles pour les participants:

- « Inworkspace »: est présent dans l'espace,
- « Online »: est présent dans groove,
- « Offline »: n'est pas présent dans groove,
- Suspended »: est suspendu car ne s'est pas connecté depuis 3 semaines dans l'espace de travail.

## Suivre L'activité

Des participants à l'intérieur de l'espace (dans chacun des outils).

Chaque outil indique (chiffre entre parenthèses) **le nombre** de participants dans l'outil. En balayant la souris au-dessus de l'outil, une fenêtre indique **qui sont les personnes présentes**. Déterminer Le Rôle Des Participants

On peut attribuer différents rôles à chacun des participants.

#### 3 types de rôles sont possibles:

Manager: il a tous pouvoirs pour modifier l'espace. Celui qui crée un espace possède par défaut le rôle de manager. Déterminer Le Rôle Des Participants

Participant: il possède des pouvoirs voisins du Manager mais il ne peut pas suspendre un participant ni supprimer un outil.

**Invité:** peut seulement utiliser les outils mis à disposition dans l'espace.

#### Déterminer Le Rôle Des Participants

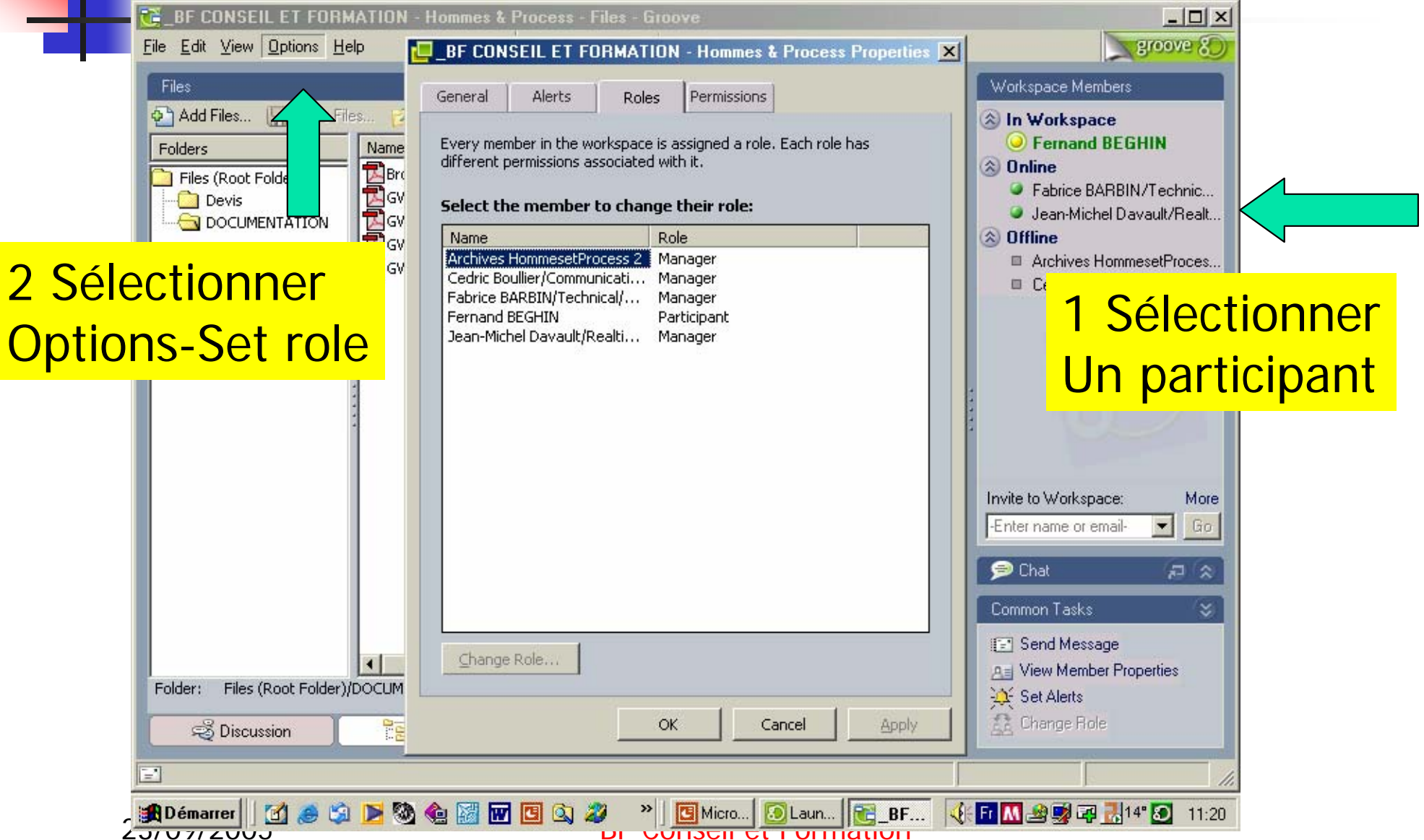

## Suspendre Un Participant

Si vous voyez apparaître **un triangle jaune** à côté de l'intitulé de votre espace de travail (dans la page d'accueil), c'est qu'un des participants n'a pas accédé à l'espace depuis plus de trois semaines.

Il faut alors « purger » l'espace ce qui a pour résultat de suspendre le participant incriminé.

## Suspendre Un Participant

Depuis le menu de l'espace dans lequel vous vous trouvez ou depuis le menu de la Launchbar,

#### Cliquez sur **Options**, **Workspace Manager**,

Sélectionnez l'espace qui est précédé d'un triangle et appuyez sur **Purge**.

# Suspendre Un Participant

| Name                           | Тире                   | Status          | Last Upread Time | -1  |                             |
|--------------------------------|------------------------|-----------------|------------------|-----|-----------------------------|
|                                | Type<br>Chandred Works | Deed Status     | 24/07/0E 17/ED   |     |                             |
|                                | Standard Works         | nead<br>Dead    | 24/07/09 17:93   | - 1 |                             |
|                                | Stanuaru Wurks         | neau<br>Bood    |                  | - 1 |                             |
| Deband grol                    | Standard Works         | Read            |                  | - 1 |                             |
| Серанс_урт<br>РЪ соместьком    | Standard Works         | Read            |                  | - 1 |                             |
| CONFEDACION<br>Per Coopération | Standard Works         | Notion This Com |                  | - 1 |                             |
| Cooperation                    | Standard Works         | Read            |                  | - 1 |                             |
| C Entre Nosotros               | Standard Works         | Notion This Com |                  | - 1 |                             |
| Eichiers GV0                   | File Sharing Wor       | Bead            |                  | - 1 |                             |
|                                | Standard Works         | Read            |                  | - 1 |                             |
| Grupo MISA2                    | Standard Works         | Read            |                  | - 1 |                             |
| HEDANET E                      | Standard Works         | Read            |                  | 3   |                             |
| 🧾 Internet Explo               | File Sharing Wor       | Read            |                  | 1   |                             |
| 🔁 La Ingenieria                | Standard Works         | Read            |                  | 1   |                             |
| 🔁 MISA                         | Standard Works         | Read            |                  | - 1 |                             |
| 🔁 OTALORA                      | Standard Works         | Read            |                  | - 1 |                             |
|                                |                        |                 |                  | - 1 |                             |
|                                |                        |                 |                  | - 1 | Invite to Workspace: More   |
|                                |                        |                 |                  | - 1 | -Enter name or email- 🔽 Go. |
|                                |                        |                 |                  |     |                             |
|                                |                        |                 |                  | - 1 | Common Tasks 🛛 😂            |
|                                |                        |                 |                  | - 1 | 🛄 View By 🗸                 |
|                                |                        |                 |                  | - 1 | Suppress All Alerts         |
|                                |                        |                 |                  | - 1 | Set Boles                   |
|                                |                        |                 |                  | - 1 | E Cond Massage to Members   |
|                                |                        |                 |                  | - 1 | End Message to Members      |

#### Chater <u> Chater</u> <u> BF CONSEIL ET FORMATION - I</u> <u> File Edit View Options Help</u>

| BF CONSEIL ET FORMATION - Hommes          | & Process - Files - Groove     |                                         |                  |
|-------------------------------------------|--------------------------------|-----------------------------------------|------------------|
| <u>File Edit View Options H</u> elp       | 🔁 Workspaces 👻                 |                                         | groove 8         |
| Files                                     |                                | 🖘 🛛 Workspace Memb                      | bers             |
| 🖓 Add Files 🔲 Save Files 🧭 🔚 😭            | 📅 🦂 🖏 號 🖬 Start Sessi          | ion 🔰 Download                          |                  |
| Ealders Name                              | Size Type                      | Modified Date OF Fernand B              |                  |
| Totales                                   | 2 089KB Document Adobe A       | crobat 30/09/2004 1 (S) Online          | -                |
| Devis                                     | ler 854KB Document Adobe A     | crobat 30/09/2004 1 Invite to Workspace | e: More          |
|                                           | al 263KB Document Adobe A      | crobat 30/09/2004 1 -Enter name or em   | ail- 🔻 Go        |
|                                           | ment-ré 115KB Document Adobe A | crobat 12/10/2004 1                     |                  |
| GVO-Domaine de                            | Confia 57KB Document Adobe A   | crobat 12/10/2004 1 🗩 Chat 🕠            | (Ð (V)           |
|                                           |                                |                                         |                  |
|                                           |                                |                                         |                  |
|                                           |                                |                                         |                  |
|                                           |                                | 4                                       |                  |
| 1                                         |                                |                                         | _                |
|                                           |                                | Saisir son tex                          | <mark>xte</mark> |
|                                           |                                |                                         |                  |
|                                           |                                |                                         | Go               |
| a                                         |                                | L. ABS                                  |                  |
|                                           | Ou Parier                      |                                         | ¥                |
|                                           |                                | Common Tasks                            | $\otimes$        |
|                                           |                                | Add Tools                               |                  |
|                                           |                                | 🕨 🛛 😽 View Worksp                       | ace Properties   |
| Folder: Files (Root Folder)/DOCUMENTATION |                                | 🚮 Invite My Oth                         | er Computers     |
| 🗟 Discussion 🛛 🚆 Files 💷                  | 🛃 Web Links 🛛 📰 Co             | ontacts 💁 🗸 🔛 View By 🗸                 |                  |
|                                           |                                |                                         |                  |
| E                                         |                                |                                         |                  |
| 🏽 🔀 Démarrer 🔢 🛃 🎯 🏂 🕅                    | 🕶 🖸 🔍 🌌 🛛 👋 📴 Micro 🚺 La       | un 🔀 BF 🚯 🗗 📶 🖉 🛒                       | 11:30 💦 11       |

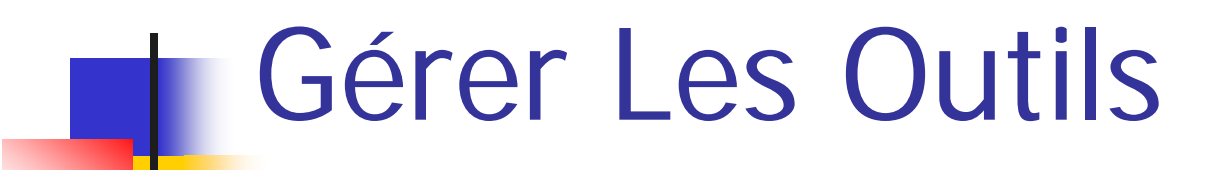

Ajouter Renommer Effacer

## Ajouter Un Outil

| Files                                           |                                                                                                    | Start Session                                                                                                    | Download                                                                                                    | Workspace Members In Workspace Fernand REGHIN                                                                                                    |
|-------------------------------------------------|----------------------------------------------------------------------------------------------------|----------------------------------------------------------------------------------------------------|----------------------------------------------------------------------------------------------------|----------------------------------------------------------------------------------------------------|
| Folders Files (Root Folder) Devis DOCUMENTATION | Name Size<br>Brochure-GVO 2,089KB<br>GVO-backgrounder 854KB<br>GVO-professional 263KB<br>GVO-Fonctionnement-ré 115KB<br>GVO-Domaine de Confia 57KB<br>Choisir l'o<br>désiré | Type<br>Document Adobe Acrobat<br>Document Adobe Acrobat<br>Document Adobe Acrobat<br>Document Adobe Acrobat<br>Document Adobe Acrobat | Modified Data<br>30/09/2004 1<br>30/09/2004 1<br>12/10/2004 1<br>12/10/2004 1<br>1 | Pernand BEGHIN     Online     Fabrice BARBIN/Techn     Jean-Michel Davault/Re     Offline     Archives HommesetProc     Cedric Boullier/Communi  lar sion nent Review  gs ad sa ad sa |
| Folder: Files (Root Folder)/D                   | OCUMENTATION                                                                                                    |                                                                                                    | Browse                                                                                                    | e pace Propertie                                                                                                    |
|                                                 |                                                                                                    |                                                                                                    |                                                                                                    |                                                                                                    |

#### Renommer Un Outil

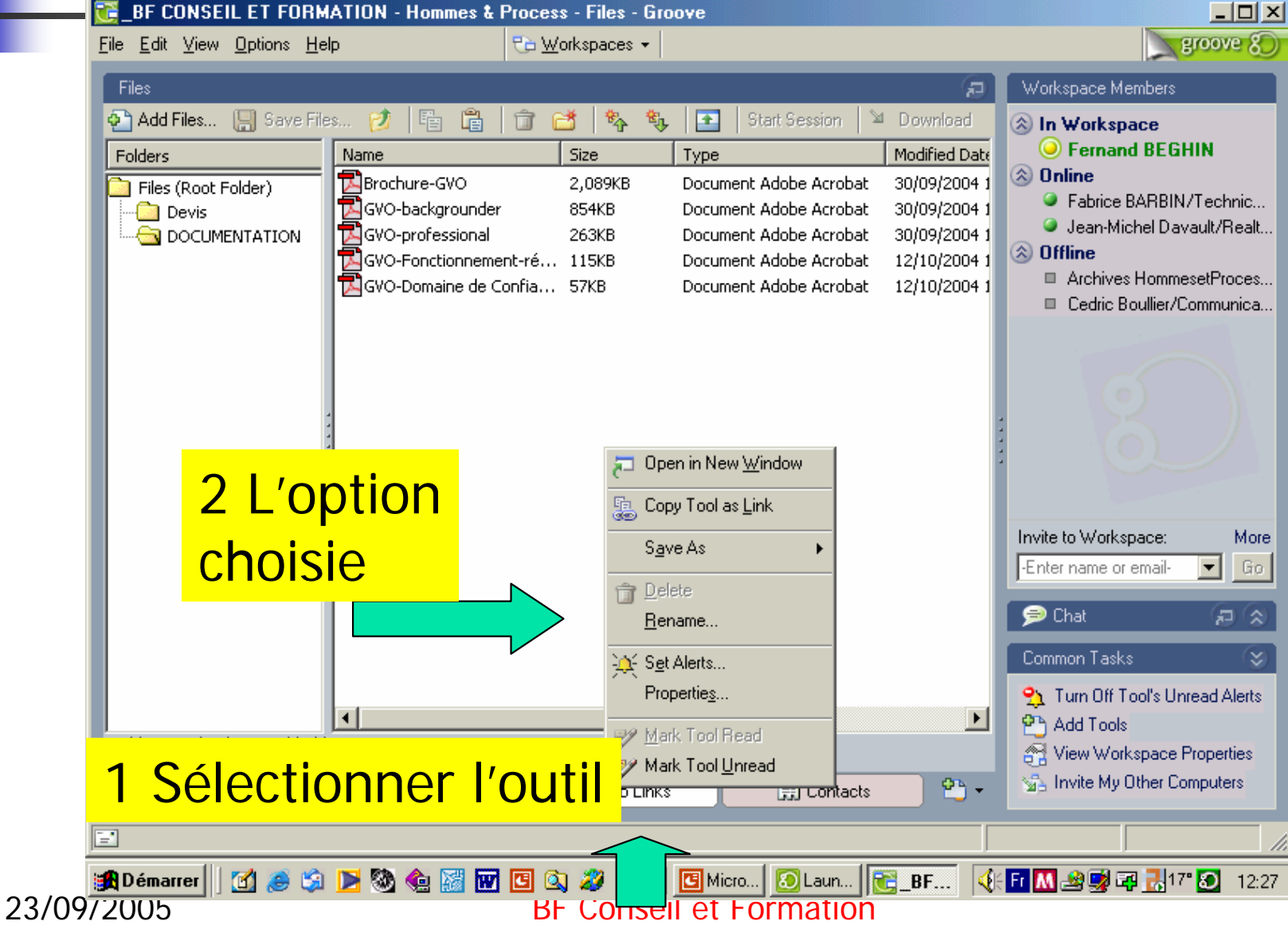

#### Renommer Un Outil

| Eile Edit View Options Hel                                                      | ATION - Hommes & Process - Files - Groove<br>p Pa Workspaces -                                                                                                    |                                                                                                    | groove 8                                                              |
|---------------------------------------------------------------------------------|----------------------------------------------------------------------------------------------------|----------------------------------------------------------------------------------------------------|-----------------------------------------------------------------------|
| Files                                                                           |                                                                                                    | 🕫 🛛 Workspace Memb                                                                                                    | ers                                                                   |
| Add Files Save File<br>Folders<br>Files (Root Folder)<br>Devis<br>DOCUMENTATION | Name       Size       Type         Brochure-GVO       2,089KB       Document Adobe Ar         GVO-backgrounder       854KB       Document Adobe Ar         GVO-professional       263KB       Document Adobe Ar         GVO-Fonctionnement-ré       115KB       Document Adobe Ar         GVO-Domaine de Confia       57KB       Document Adobe Ar | m Download<br>Modified Date<br>Trobat 30/09/2004 1<br>Trobat 30/09/2004 1<br>Trobat 30/09/2004 1<br>Trobat 30/09/2004 1<br>Trobat 12/10/2004 1<br>Trobat 12/10/2004 1<br>Trobat 12/10/2004 1<br>Trobat 12/10/2004 1 | EGHIN<br>BIN/Technic<br>Davault/Realt<br>mmesetProces<br>er/Communica |
|                                                                                 | Rename Tool Enter the new name for this tool: Web Links                                                                                                    | OK<br>Cancel                                                                                                    |                                                                       |
| 3 Donner un                                                                     |                                                                                                    | Invite to Workspace                                                                                                    | e: More<br>ail- 🕶 Go                                                  |
| Nouveau non                                                                     | າ                                                                                                    | 🦻 Chat                                                                                                    | 2 \$                                                                  |
| Folder: Files (Root Folder)/[                                                   |                                                                                                    | Common Tasks           Signature         Signature           Signature         Signature           Add Tools         Signature           View Workspa         Signature                                             | S Unread Alerts                                                       |
|                                                                                 | 😤 Files 🕢 🛛 🕵 Web Links 🗊 Co                                                                                                    | ntacts 💁 🔹 🚮 Invite My Othe                                                                                                    | er Computers                                                          |
| 3/00/2005                                                                       |                                                                                                    | ın ] 🔁 _BF 🤃 🖬 🕅 🗟 🗐 🛱 🧾                                                                                                    | 12:30 ,                                                               |

## Changer De Place Un Outil

| Ele Edit View Optime            | ATION - Hommes & Process - Files - Gr                                                                                                    | 00 <b>ve</b>                                                                                                    |                                                                                                    |                                                                                                    |
|---------------------------------|----------------------------------------------------------------------------------------------------|----------------------------------------------------------------------------------------------------|----------------------------------------------------------------------------------------------------|----------------------------------------------------------------------------------------------------|
|                                 | ah                                                                                                    |                                                                                                    | 6                                                                                                    | Workspace Members                                                                                                    |
| Add Files 🔛 Save Fil<br>Folders | es 💋 <table-cell> 🛱 🛱 🗃 📬 🍫 🇞<br/>Name Size<br/>Brochure-GVO 2,089KB<br/>GVO-backgrounder 854KB<br/>GVO-professional 263KB<br/>GVO-Fonctionnement-ré 115KB<br/>GVO-Domaine de Confia 57KB</table-cell> | Start Session     Image: Constraint of the session       Type       Document Adobe Acrobat       Document Adobe Acrobat       Document Adobe Acrobat       Document Adobe Acrobat       Document Adobe Acrobat       Document Adobe Acrobat       Document Adobe Acrobat       Document Adobe Acrobat | Download<br>Modified Date<br>30/09/2004 1<br>30/09/2004 1<br>30/09/2004 1<br>12/10/2004 1<br>12/10/2004 1 | <ul> <li>In Workspace</li> <li>Fernand BEGHIN</li> <li>Online</li> <li>Fabrice BARBIN/Technic</li> <li>Jean-Michel Davault/Rea</li> <li>Offline         <ul> <li>Archives HommesetProce</li> <li>Cedric Boullier/Communic</li> </ul> </li> </ul> |
| Sélec<br>Et le<br>À l'en        | tionner l'outil<br>déplacer vers<br>droit voulu.                                                                                                    | à déplace<br>la gauch                                                                                                    | er                                                                                                    | Invite to Workspace: M<br>Enter name or email-                                                                                                    |
| Folder: Files (Root Folder)     |                                                                                                    |                                                                                                    | Þ                                                                                                    | Common Tasks  Common Tasks  Turn Off Tool's Unread Alex  Add Tools  View Workspace Properties  Unwite Mu Other Computers                                                                                                    |
| දේ Discussion                   | Files (1) (2) (2) (2) (2) (2) (2) (2) (2) (2) (2                                                                                                    | s 📻 Contacts                                                                                                    | <u>•</u> ••                                                                                               | Sinvite My Uther Computers                                                                                                    |
| 🟦 Démarrer 📗 🚮 😹 💲<br>タイノンリン    | Fernand BEGHINE 🔍 🖉 👋                                                                                                    | Sell et Formatio                                                                                                    | ₿_BF 🭕                                                                                                    | Fr 🚺 🏖 🛃 🖓 🛃 17° 🔕 🛛                                                                                                    |

#### Créer Un Lien Avec L'outil

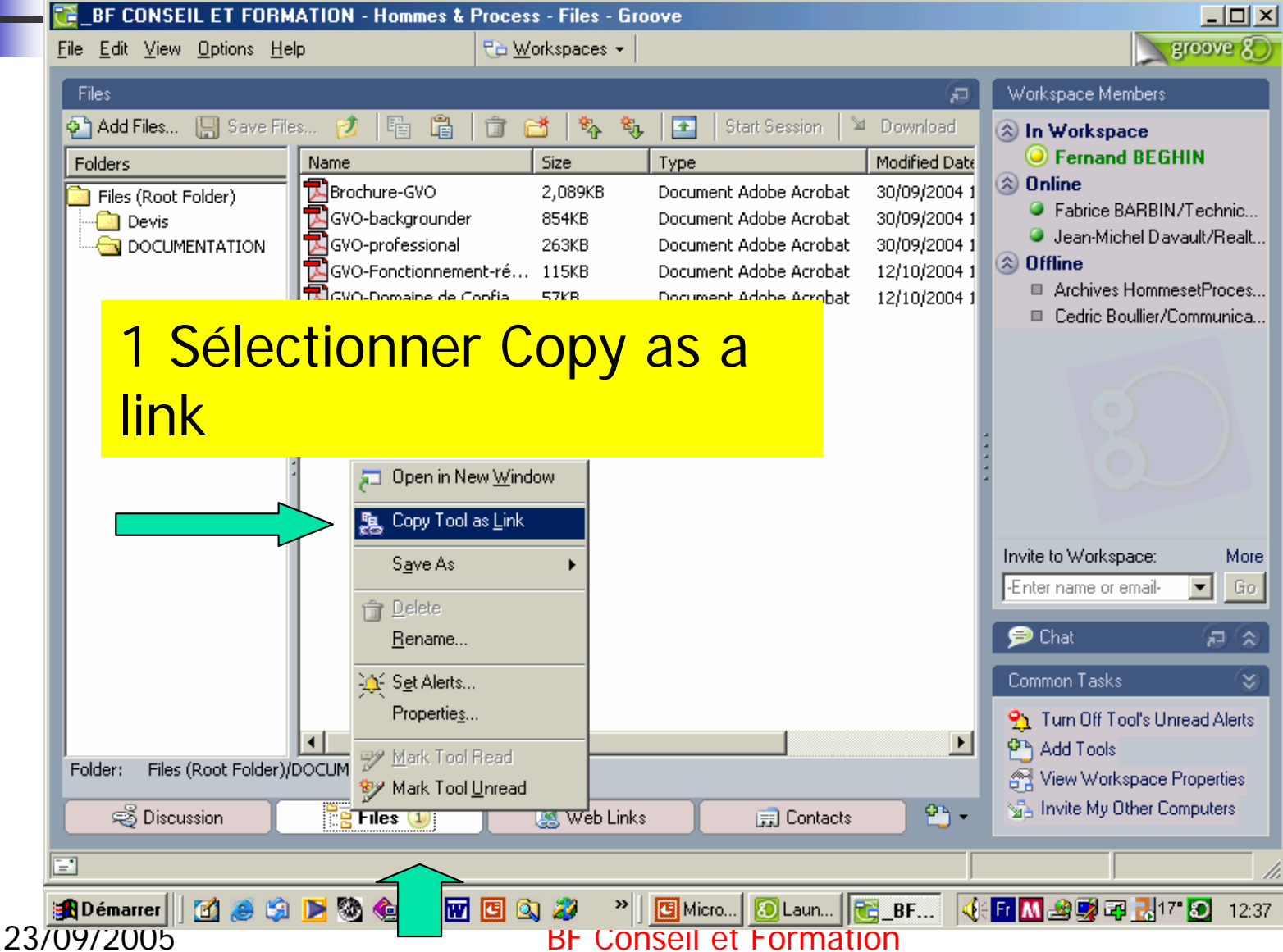

#### Créer Un Lien Avec L'outil

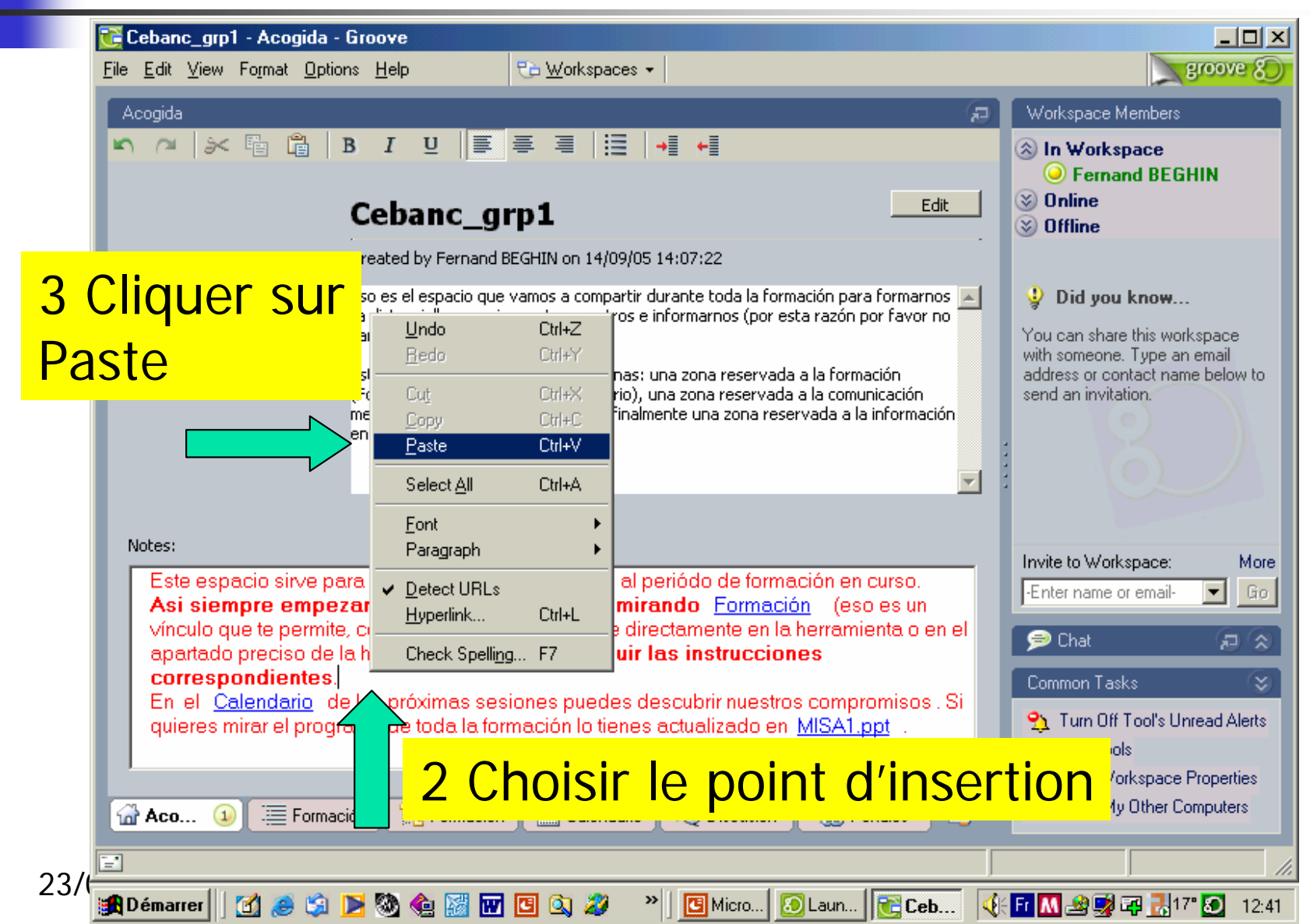

Sauvegarder Renommer Effacer

Toutes les données concernant l'espace de travail sont stockées dans un fichier.

Aussi nous pourrons réaliser toutes les opérations concernant un fichier à savoir:

Sauvegarder, recharger, renommer ou effacer.

On peut procéder de différentes manières, soit depuis la launchbar (en cliquant sur l'espace choisi), soit directement depuis l'intérieur de l'espace (en cliquant sur File dans le menu principal).

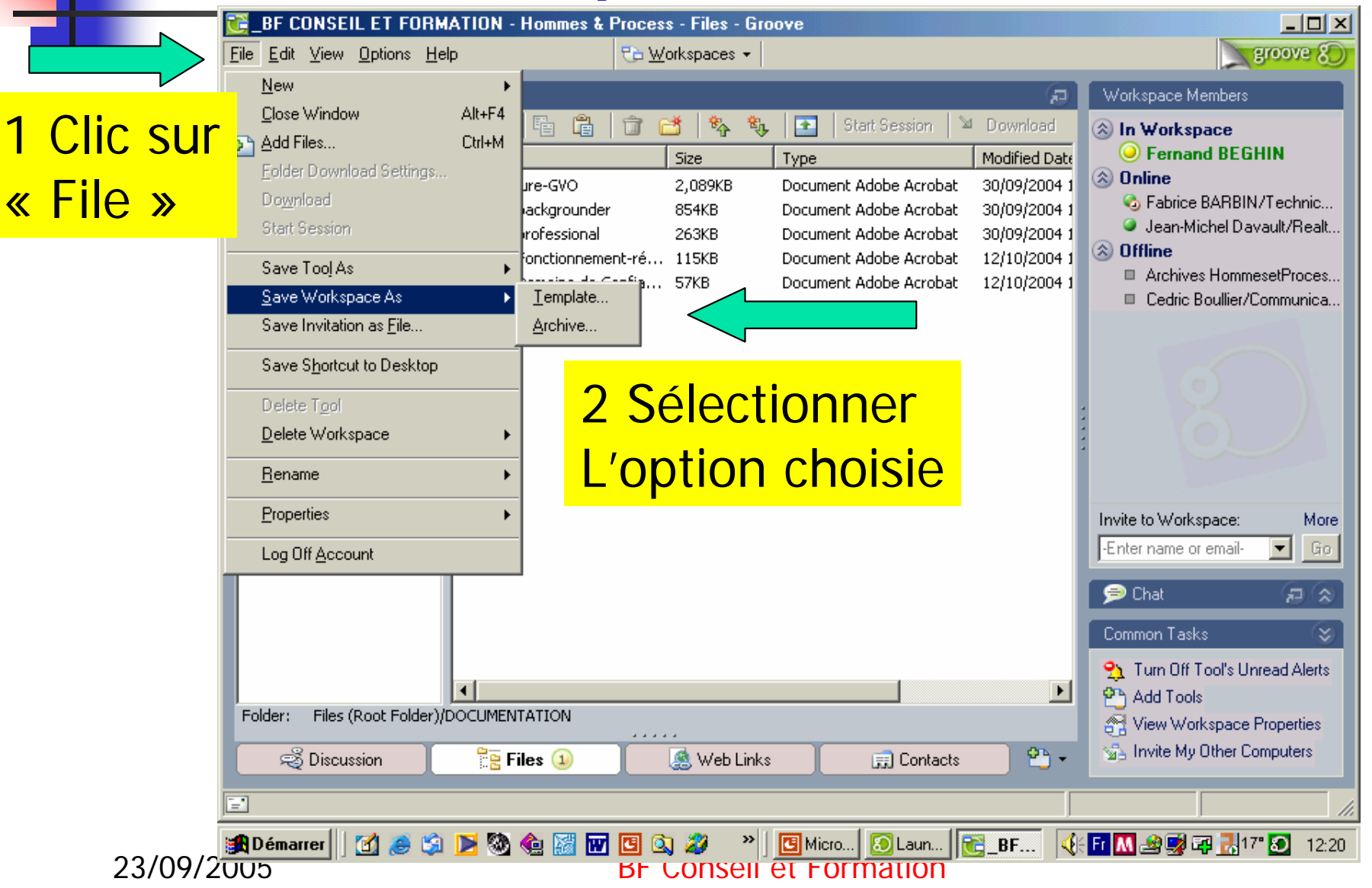

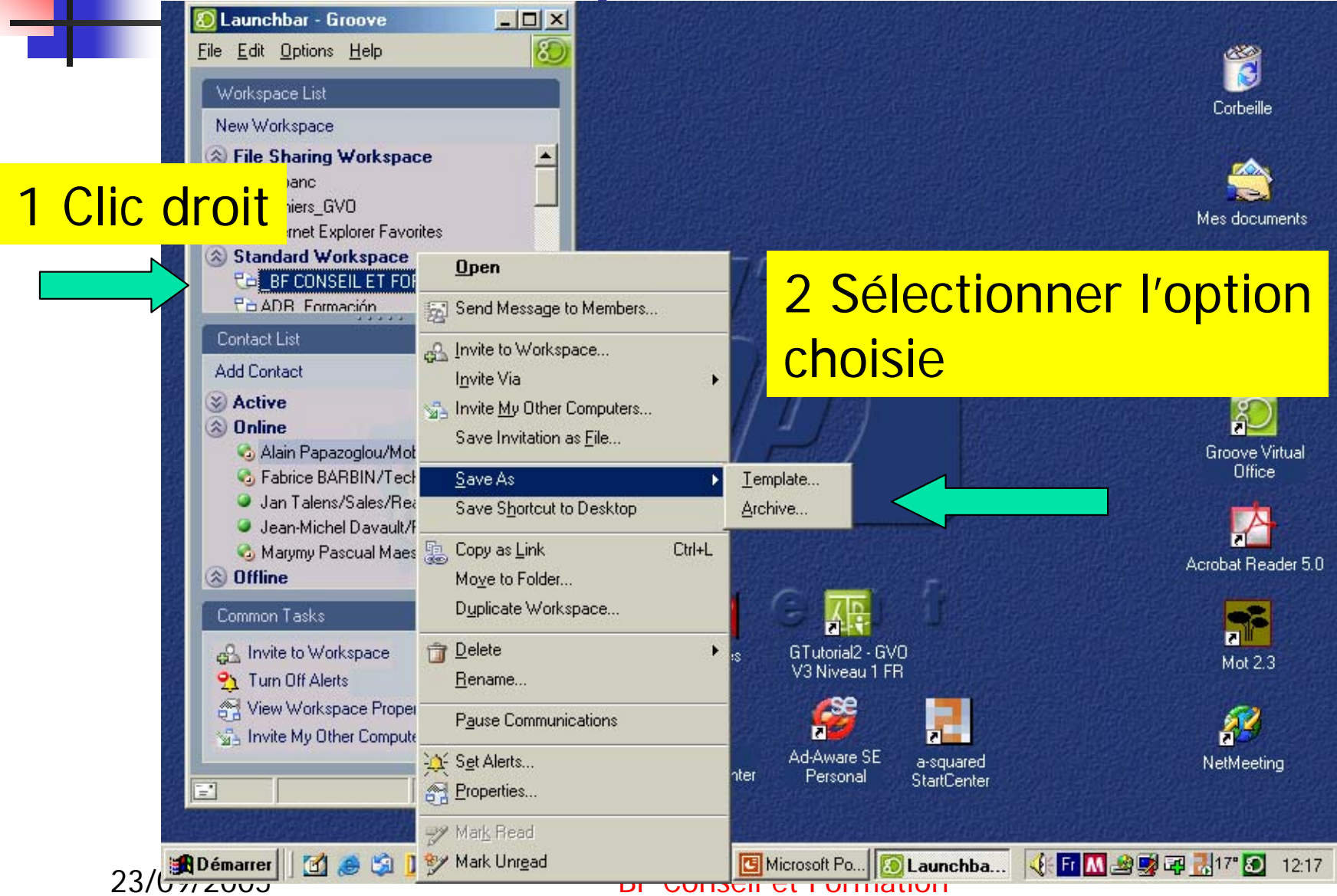

- Il est aussi possible de réaliser d'autres opérations comme:
- dupliquer un espace,
- Sauvegarder un espace comme modèle pour d'autres espaces (Template),
- Réaliser un raccourci sur le bureau de cet espace.
- Et évidemment effacer cet espace.

#### Gérer Ses Communications Et « L'account »

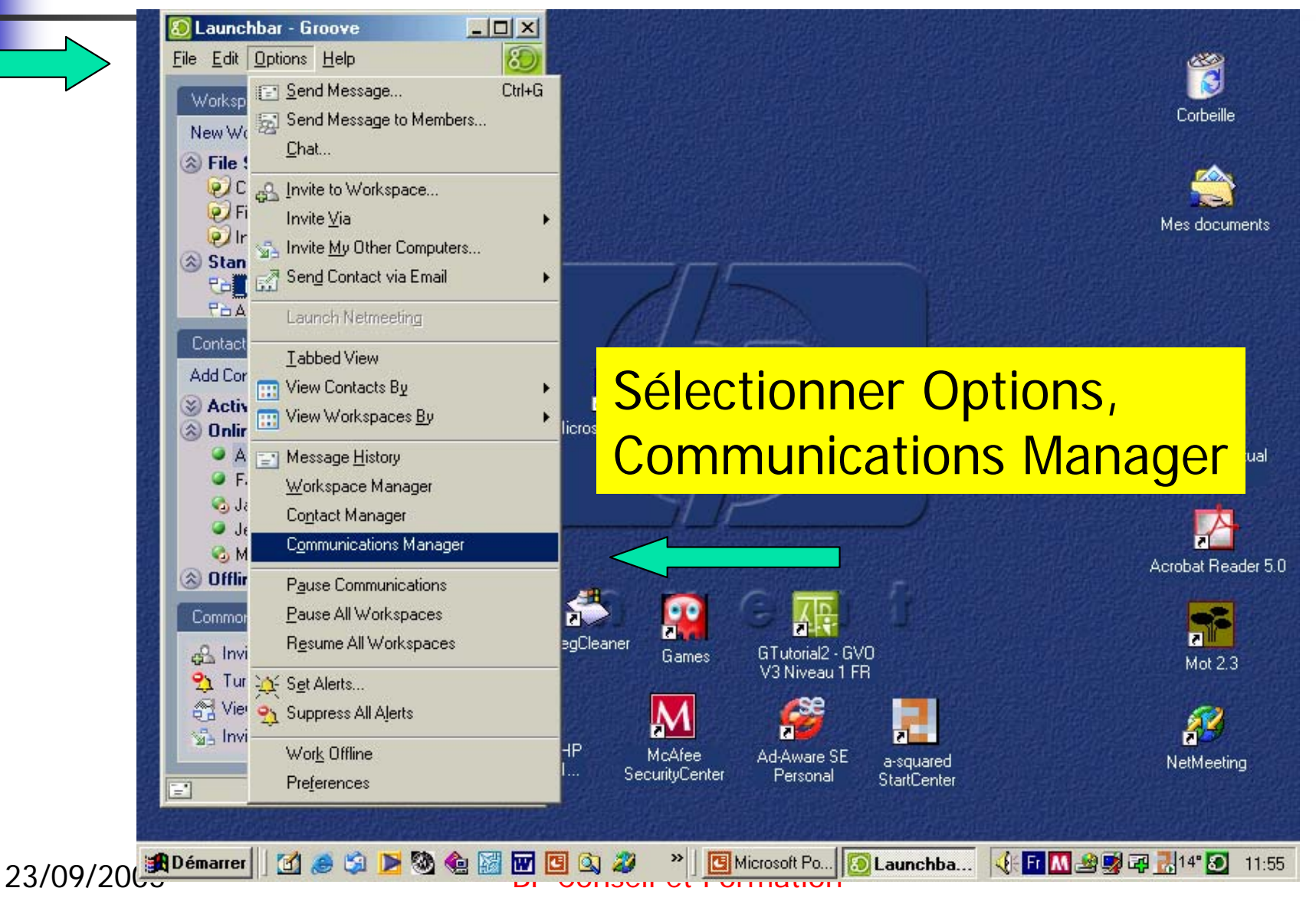

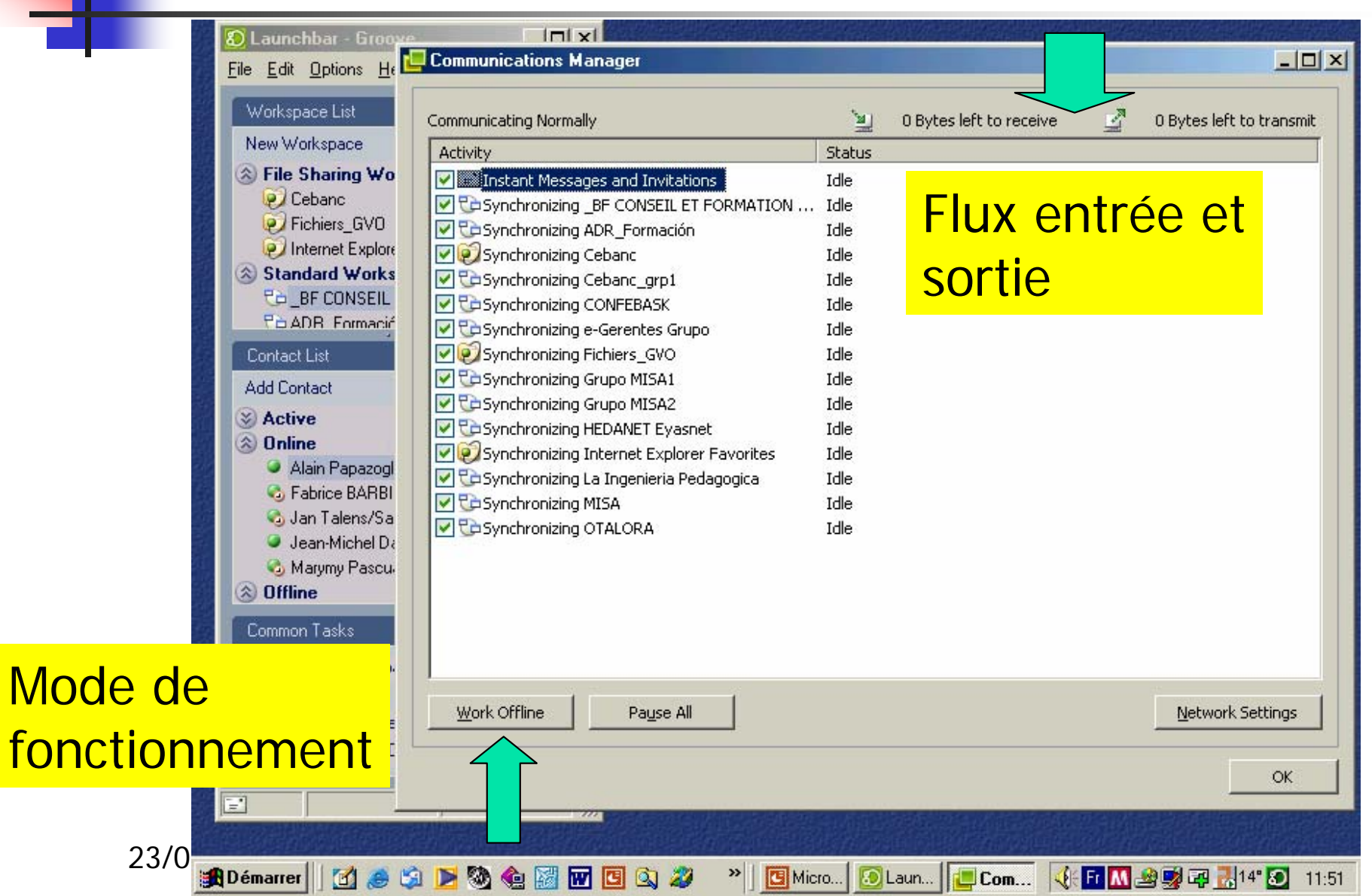

Le panneau des communications vous renseigne sur tous les échanges en cours et ce d'une manière globale à l'aide des deux petits ordinateurs, et d'une manière détaillée, espace par espace.

Vous pouvez « bloquer » ces échanges avec le bouton « **Pause** »

Vous pouvez aussi « bloquer » l'intégralité des échanges en utilisant le bouton « **Work Offline** », travailler en mode asynchrone (déconnecté d'internet).

Il est possible de sélectionner ce mode de travail directement depuis le menu de lancement de groove.

#### Gérer L'account

Toutes les données concernant la structure de vos espaces et de vos communications (contacts) sont stockées dans le fichier: Account. Il est donc fortement conseillé de sauvegarder une copie de ce fichier.

#### Gérer L'account

| Account Mar                                                                 | nagement                                                             |                                                                                   |                                                                 |                                                |                       | Co                |
|-----------------------------------------------------------------------------|----------------------------------------------------------------------|-----------------------------------------------------------------------------------|-----------------------------------------------------------------|------------------------------------------------|-----------------------|-------------------|
| You can use                                                                 | the options below to                                                 | o manage your a                                                                   | ccount on this compu                                            | ter,                                           |                       |                   |
| C                                                                           | hange Password)                                                      |                                                                                   |                                                                 |                                                |                       |                   |
| Rememi                                                                      | ber password                                                         |                                                                                   |                                                                 |                                                |                       | Mes               |
| 🗖 Enable (                                                                  | password reset                                                       |                                                                                   |                                                                 |                                                |                       |                   |
| Sav                                                                         | ve Account as File                                                   |                                                                                   | Sauve                                                           | aarde r                                        | manuelle              |                   |
| Delete Ar                                                                   | count from this Con                                                  | mputer                                                                            | Cadro                                                           | garaor                                         |                       |                   |
| Multiple Con                                                                | nputers                                                              |                                                                                   |                                                                 |                                                |                       |                   |
| Your account                                                                | t is currently configu                                               | ured to allow acce                                                                | ess from multiple com                                           | puters                                         |                       |                   |
|                                                                             |                                                                      |                                                                                   |                                                                 |                                                |                       |                   |
| Change M                                                                    | Iultiple Computers Se                                                | etup                                                                              |                                                                 |                                                |                       | Gr                |
| Change M<br>Your account                                                    | Iultiple Computers So<br>t is being periodically                     | etup                                                                              | his computer (HPPAV)                                            | í                                              |                       | Gr                |
| Change M<br>Your account                                                    | Iultiple Computers S<br>t is being periodically                      | y updated from th                                                                 | his computer (HPPAV)                                            | 14:12:41) <b>C</b> o                           | uvogardo              | Gr                |
| Change M<br>Your accoun                                                     | Iultiple Computers S<br>t is being periodically<br>pload Account Now | etup<br>y updated from th                                                         | his computer (HPPAV)<br>Uploaded: (22/07/05                     | <sup>14:12:41)</sup> Sa                        | uvegarde              | Gr<br>Acrot       |
| Change M<br>Your accoun                                                     | Iultiple Computers S<br>t is being periodically<br>pload Account Now | etup<br>y updated from th<br>Last t<br>Status                                     | his computer (HPPAV)<br>Uploaded: (22/07/05                     | <sup>14:12:41)</sup> Sa                        | uvegarde<br>tomatique | Gr<br>Acrot       |
| Change M<br>Your accoun<br>Ur<br>Name<br>III, FBN<br>III, FBN<br>III, HPPAV | Iultiple Computers S<br>t is being periodically<br>pload Account Now | etup<br>y updated from th<br>Last t<br>Status<br>Ready<br>Ready                   | his computer (HPPAV)<br>Uploaded: (22/07/05<br>FBN<br>Status:   | <sup>14:12:41)</sup> Sa<br><sub>Ready</sub> au | uvegarde<br>tomatique | Gr<br>Acrot       |
| Change M<br>Your accoun<br>U;<br>Name<br>, FBN<br>, HPPAV                   | Iultiple Computers S<br>t is being periodically<br>pload Account Now | etup<br>y updated from th<br>Last to<br>Status<br>Ready<br>Ready                  | his computer (HPPAV)<br>Uploaded: (22/07/05<br>FBN<br>Status:   | <sup>14:12:41)</sup> Sa<br>Ready au            | uvegarde<br>tomatique | Gr<br>Acrot       |
| Change M<br>Your accoun<br>U;<br>Name<br>                                   | Iultiple Computers S<br>t is being periodically<br>pload Account Now | etup<br>y updated from th<br>Last t<br>Status<br>Ready<br>Ready<br>Ready          | his computer (HPPAV)<br>Uploaded: (22/07/05<br>FBN<br>Status: 1 | <sup>14:12:41)</sup> Sa<br>Ready au            | uvegarde<br>tomatique | Gr                |
| Change M<br>Your accoun<br>Up<br>Name<br>Remove                             | Iultiple Computers S<br>t is being periodically<br>pload Account Now | etup<br>y updated from th<br>Last t<br>Status<br>Ready<br>Ready<br>Ready<br>Ready | his computer (HPPAV)<br>Uploaded: (22/07/05<br>FBN<br>Status: 1 | <sup>14:12:41)</sup> Sa<br>Ready au            | uvegarde<br>tomatique | Gr<br>Acrol<br>Ne |

| Gérer L'account                                                                                                   |                       |
|----------------------------------------------------------------------------------------------------|-----------------------|
| Preferences                                                                                                    |                       |
| Identities Account Alerts Options Synchronization                                                                 | <b>8</b>              |
| Account Management                                                                                                | Corbeille             |
| You can use the options below to manage your account on this computer.                                            | <u>~</u>              |
| Change Password                                                                                                   | Mes documents         |
| Enable password reset                                                                                             |                       |
| Save Account as File                                                                                              |                       |
| Delete Account from this Computer                                                                                 |                       |
| Multiple Computers                                                                                                |                       |
| Your account is currently configured to allow access from multiple computers                                      |                       |
| Change Multiple Computers Setup Utilisation sur plusieu                                                           | rs ordinateurs        |
| Your account is being periodically updated from       Upload Account Now       Last Uploaded: (22/07/05 14:12:41) | Acrobat Reader 5.0    |
| Name Status FBN                                                                                                   |                       |
| Ready Status: Ready                                                                                               | Mot 2.3               |
|                                                                                                    |                       |
| Remove Computer Rename Computer                                                                                   | NetMeeting            |
| ОК                                                                                                    |                       |
| 🎉 Démarrer 🛛 🗹 🦽 😒 🕨 🥸 🍖 🔛 🔟 🔟 🖄 🏈 🔺 🕅 🕲 🖓 👋 🐘                                                                    | M 😂 🛃 📪 🛃 14° 🔕 11:44 |
| 23/09/2005 BF Conseil et Formation                                                                                |                       |

#### Gérer L'account

L'account est la mémoire de votre logiciel (il garde aussi votre numéro de licence) et c'est lui qui permet aussi de **travailler sur plusieurs ordinateurs**. Par contre dans ce cas il faut sauvegarder l'account en utilisant l'option « **Multiple Computers** ».

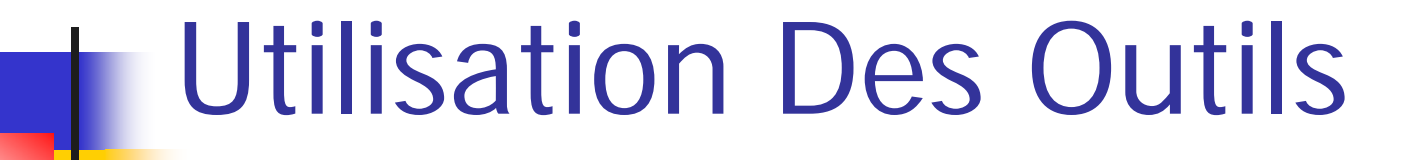

Les plus courants: Welcome Page, Calendar, Files, Discussion, Notepad, Outliner et Web Links